# **BUILDING NFC DEMO APP (Ubuntu)**

Thursday, September 17, 2020 7:34 PM

\_\_\_\_\_

#### NFC CHECKING

#### \_\_\_\_\_

- 1. On boot, right when the Lenovo logo appears, long press/repeatedly press on the F1 key on the keyboard. BIOS settings will be loaded
- 2. From BIOS settings, select Security
- 3. From Security, select I/O Port Access
- 4. Make sure that NFC Device is turned on/enabled
- 5. Save changes by pressing F10 and selecting Yes.

\_\_\_\_\_

BUILDING NFC DEMO APP

\_\_\_\_\_

- 1. Download "SW3240xx" software release package to Desktop (provided by NXP, but an account is needed to download this from their site)\
  - --> Alternatively, clone the directory from git:
    - \$ git clone <a href="https://github.com/NXPNFCLinux/linux\_libnfc-nci.git">https://github.com/NXPNFCLinux/linux\_libnfc-nci.git</a>
- 2. Extract files to desktop
- 3. Navigate to extracted folder
  - \$ cd /home/ubuntu/Desktop/libnfc-nci-linux
- 4. Install dependencies
  - \$ sudo apt-get install libusb-dev dh-autoreconf
  - \$ sudo apt-get install libpcsclite-dev
  - \$ sudo apt-get install libusb-0.1-4 libpcsclite1 libccid pcscd libftdi1
  - \$ sudo apt-get install texinfo
  - \$ sudo apt-get install pkg-config
- 5. Grant permission to access the bootstrap file
  - \$ chmod u+x bootstrap
  - --> Note: If you encounter a permission request problem, run:
  - \$ sed -i -e 's/\r\$//' bootstrap
- 6. Run bootstrap file
  - \$ ./bootstrap
- 7. Run configure
  - \$ ./configure --enable-alt --enable-debug
- 8. Build the source
  - \$ sudo make
- 9. Install the generated library into the target \$ sudo make install
- 10. Add the path to /usr/local/lib target directory to LD\_LIBRARY\_PATH environment variable.

\$ export LD\_LIBRARY\_PATH=/usr/local/lib

- 11. Check if the path was added
  - \$ echo \$LD\_LIBRARY\_PATH
- 12. Four configuration files should be automatically added in /usr/local/etc: Expected output:
  - libnfc-nci.conf
  - libnfc-nxp-init.conf
  - libnfc-nxp-pn547.conf
  - libfnc-nxp-pn548.conf

13. Go to the folder with the phTmlNfc\_alt.h file:

\$ cd /home/ubuntu/Desktop/libnfc-nci-linux/src/halimpl/pn54x/tml/i2c

- 14. Edit the file: \$ sudo gedit phTmlNfc\_alt.h
- 15. The I2C and GPIO connection to the NFC Controller is depicted in phTmlNfc\_alt.h file and must be adapted to the targeted platform:

// --> RTKO1
#define CONFIGURATION 0
/\* Custom configuration \*/
#define I2C\_BUS "/dev/i2c-7"
#define I2C\_ADDRESS 0x29
#define PIN\_INT 283+215
#define PIN\_ENABLE 283+209

// --> BB-2
#define CONFIGURATION 0
/\* Custom configuration \*/
#define I2C\_BUS "/dev/i2c-7"
#define I2C\_ADDRESS 0x29
#define PIN\_INT 200+0x30
#define PIN\_ENABLE 200+0x117

// --> RTKO2
#define CONFIGURATION 0
/\* Custom configuration \*/
#define I2C\_BUS "/dev/i2c-1"
#define I2C\_ADDRESS 0x29
#define PIN\_INT 200+0x012A
#define PIN\_ENABLE 200+0x0124

// --> JAGUAR/PANTHER
#define CONFIGURATION 0
/\* Custom configuration \*/
#define I2C\_BUS "/dev/i2c-17"
#define I2C\_ADDRESS 0x29
#define PIN\_INT 152+0x0143
#define PIN\_ENABLE 152+0x0140

- 16. Return to the base directory and build the source\$ cd /home/ubuntu/Desktop/libnfc-nci-linux\$ make
- 17. Install the generated library into the target: \$ sudo make install
- 18. Run nfcDemoApp:\$ sudo nfcDemoApp poll
- 19. An error was encountered (nfcDemoApp: error while loading shared libraries: libnfc\_nci\_linux-1.so: cannot open shared object file: no such file or directory). Solution:

\$ sudo ldconfig -v

- 20. Check if nxp\_nci\_i2c module is still running
  - \$ lsmod | grep nxp
- 21. If it is still running, remove it \$ sudo rmmod nxp\_nci\_i2c

### 22. Run nfcDemoApp again \$ sudo nfcDemoApp poll

\_\_\_\_\_

### **GPIO PINS**

\_\_\_\_\_

To retrieve the GPIO PINS needed:

- 1. Install dependencies
  - \$ sudo apt install acpica-tools
  - \$ sudo cp /sys/firmware/acpi/tables/DSDT <new directory>
  - e.g. sudo cp /sys/firmware/acpi/tables/DSDT /home/ubuntu
- 2. Convert the dat file to dsl file \$ sudo jasl DSDT
- 3. Search for NFC in the DSDT.dsl file
  - --> "ActiveHigh" should be INT pin, and the third is ENABLE pin
- 4. To get the base class:
  - \$ Is -I /sys/class/gpio
  - --> Jaguar/Panther has gpio152, so the base class for Jaguar/Panther is 152
- 5. To find the i2c bus number, install the following dependency:
  - \$ sudo apt install i2c-tools
- 6. Run
  - \$ i2cdetect -l
- 7. Look for Synopsys Designware I2C adapter and check the I2C\_BUS no. of the first entry

## 

## NFC DEB FILE CREATION

- Install dependencies:
   \$ sudo apt-get install checkinstall
   \$ sudo checkinstall
- 2. Press 2 to change the name of the deb file
- 3. Press 3 to change the version number (Use the latest date)

reference: <a href="https://www.howtoforge.com/tutorial/how-to-create-an-ubuntu-package-from-source/">https://www.howtoforge.com/tutorial/how-to-create-an-ubuntu-package-from-source/</a>